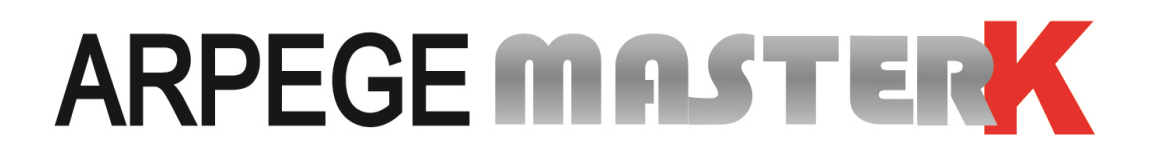

Saint PRIEST, Thursday 1st October 2020,

# CALIBRATION INSTRUCTIONS

## CONTINUOUS TOTALIZING (BELT WEIGHERS) IDE250

| Software ref.                                                                       | Manual ref.                                   | Issue |  |  |  |
|-------------------------------------------------------------------------------------|-----------------------------------------------|-------|--|--|--|
| IDe V1.0                                                                            | IDE_Gb_Reglage IDe250 Tota Continu_rev01.docx | 01    |  |  |  |
| Siège et usine : 15, Rue du Dauphiné – CS 40216 - 69808 SAINT-PRIEST Cedex – France |                                               |       |  |  |  |
| Tél. : 33 (0)4 72 22 92 22 – Fax : 33 (0)4 78 90 84 16 – <u>www.masterk.com</u>     |                                               |       |  |  |  |

## CALIBRATION INSTRUCTIONS CONTINUOUS TOTALIZING (BELT WEIGHERS) IDE250

| Date       | Edition number | Objet of the modification |
|------------|----------------|---------------------------|
| 16/12/2010 | 00             | Original                  |
| 01/10/200  | 01             | Update                    |
|            |                |                           |
|            |                |                           |
|            |                |                           |
|            |                |                           |
|            |                |                           |
|            |                |                           |
|            |                |                           |
|            |                |                           |
|            |                |                           |
|            |                |                           |

## CONTENTS

| 1.    | ⚠ Warning ⚠                                                                | 4  |
|-------|----------------------------------------------------------------------------|----|
| 2.    | Presentation of the unit                                                   | 5  |
| 2.1.  | Technical characteristics                                                  | 5  |
| 2.2.  | Peripherals                                                                | 5  |
| 3.    | Front panel                                                                | 6  |
| 3.1.  | Display and indicators lights                                              | 6  |
| 3.2.  | Keypad                                                                     | 7  |
| 4.    | Calibration mode                                                           | 9  |
| 4.1.  | Changing the number of a digital load cell                                 | 10 |
| 4.2.  | IDe operating mode                                                         | 10 |
| 4.3.  | Metrological parameters                                                    | 11 |
| 4.4.  | Zero calibration                                                           | 12 |
| 4.5.  | Gain calibration                                                           | 12 |
| 4.6.  | Gravity adjustment                                                         | 13 |
| 4.7.  | Displaying the value of an angle                                           | 13 |
| 4.8.  | Angle correction                                                           | 13 |
| 4.9.  | End of slope correction                                                    | 14 |
| 4.10. | Servicing menu                                                             | 14 |
| 4.10  | .1. Saving settings and parameters on a PC                                 | 14 |
| 4.10  | .2. Restoring settings and parameters from a PC                            | 15 |
| 4.10  | .3. Saving settings and parameters on the memory extension                 | 15 |
| 4.10  | .4. Restoring settings and parameters from the memory extension            | 15 |
| 4.10  | .6. Return to the calibration menu                                         | 15 |
| 4.11. | Printing parameters and calibration settings                               | 16 |
| 4.12. | End of calibration and saving data                                         | 16 |
| 5.    | Error messages                                                             | 17 |
| 5.1.  | Error messages on the weight display                                       | 17 |
| 5.2.  | Error messages during configuration or calibration (on the operator guide) | 17 |
| 6.    | Appendix                                                                   | 19 |
| 6.1.  | Connection pinouts                                                         | 19 |
| 6.2.  | IDe board layout                                                           | 19 |
| 7.    | Summary of Calibration menu                                                | 20 |

#### ▲ WARNING ▲ 1.

## PRINCIPLE OF THE CONNECTION OF ANALOG LOAD CALLS ONT THE **IDE INDICATOR**

#### 1°/ Check that the 9-pin socket is disconnected from the M1 connector of the IDe indicator.

2°/ Connect the sensors and link cable inside the connection box, as shown below. (Example given with one BR41 and two sensors)

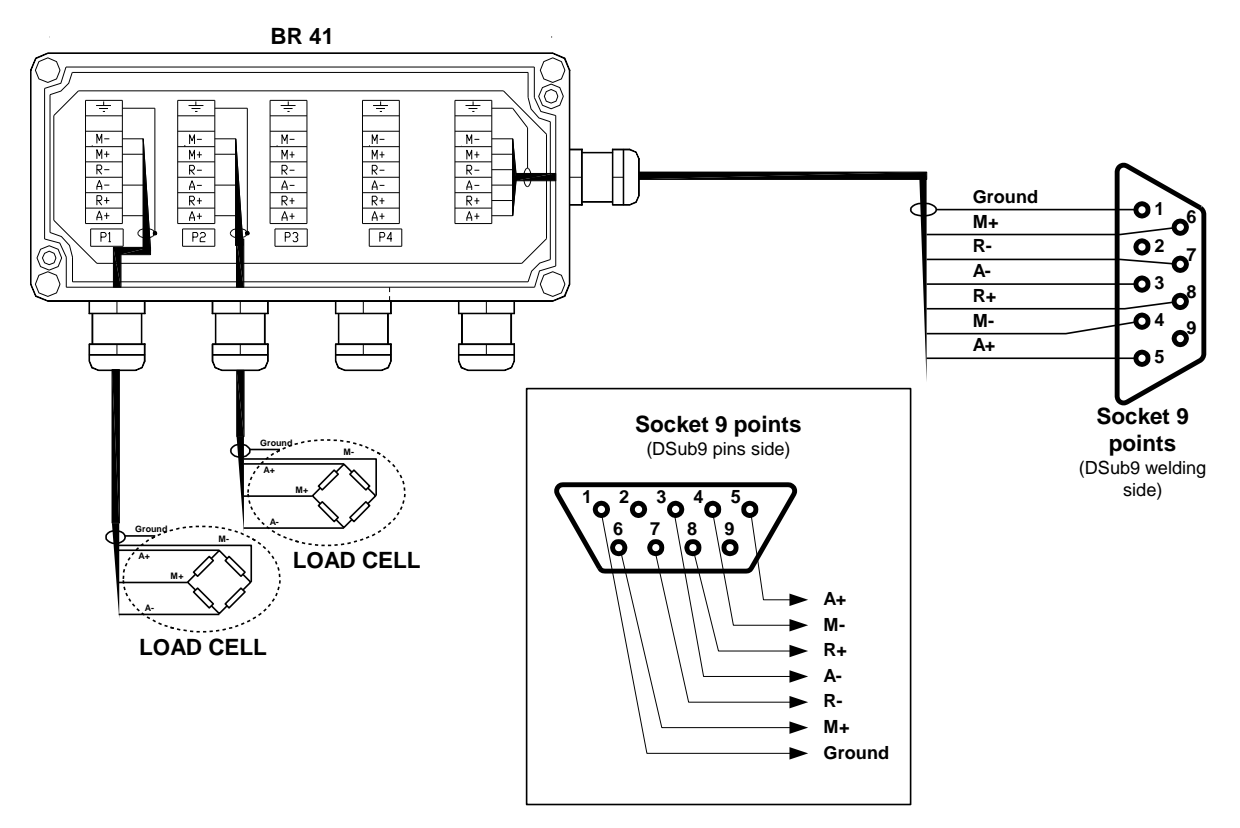

3°/ Before connecting the sensor cable to the M1 connector on the IDé unit, check the impedances on the 9pin connector, as follows:

- between pins 3 and 5 (A- and A+): the impedance must be greater than 45 Ω. \_
- between pins 7 and 8 (R- and R+):
- the impedance must be greater than 45 Ω.
- between pins 3 and 7 (A- and R-):
- between pins 5 and 8 (A+ and R+):
- the impedance must be equal to 0.0.
- the impedance must be equal to 0.Q.

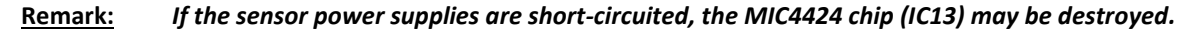

## 2. PRESENTATION OF THE UNIT

## 2.1. <u>Technical characteristics</u>

Maximal number of scale divisions (legal for trade): 6000.Sensitivity:  $0.75 \mu$ Load cell power supply voltage:  $7.5 V \leq$ Number of measurements / second (fast):  $40 a \leq$ Load impedance (analog load cell):  $\geq 45 c$ 

: 0.75 μV. : 7.5V square wave. : 40 à 990 : ≥ 45 ohms.

Zero visualized at 1/4 scale division. Interactive digital adjustment by the front panel. Power supply 230 V / 50 Hz or 60 Hz + earth < 5 ohms. DC power supply 12 V<sub>DC</sub>. (Or optionally 24V<sub>DC</sub>) Power consumption: 15 to 25 VA max, according to the configuration. Battery-backed internal clock and memory.

320x240 pixel LCD screen, showing a 6-digit weight with 14 mm high digits, and an operator guide.

| - | 3 metrological | keys |
|---|----------------|------|
|---|----------------|------|

- 17 application keys

## 2.2. Peripherals

In standard version the IDe indicator disposes of:

Two serial links:

Keypad 20 keys:

COM1: RS232 and/or RS485, 2 wires. (Short distance link: max. 10 metres)COM2: Passive current loop, or optional RS232, RS485, 0/10 V, 4/20 mA, active or passive current<br/>loop, Ethernet Modbus TCP (XPort). (Long distance link: max. length depends on link type)

One slave USB interface:

USB : For communication with a PC (Short distance link: max. 3 metres)

One parallel interface:

LPT : For the printing through a parallel printer. (Short distance link: max. 3 metres)

One input for the analog load cells: (For analog version indicators)

: 6-wires analog load cell(s). (Long distance link: max. 150 metres)

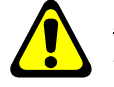

M1

<u>Reminder:</u> Only one cable should be connected to M1. The parallel mounting of the load cells must be done separately in a junction box.

One CAN bus interface:

**MASTER CAN** : Digital load cell(s), Terminals, Remote displays. (Long distance link: 1000 meters max.)

## 3. FRONT PANEL

## 3.1. Display and indicators lights

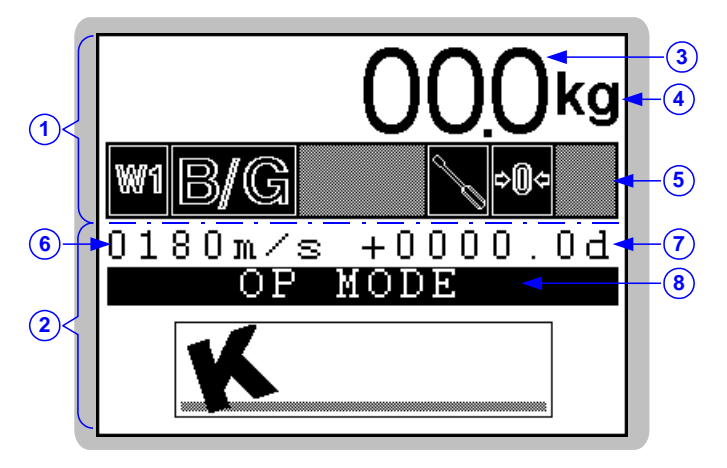

#### Legend:

- 1  $\Rightarrow$  Metrological section. (Weight, metrological status, etc.)
- 2  $\Rightarrow$  Application section. (Menu, parameters, etc.)
- 3  $\Rightarrow$  Weight on 6 digits of 14mm height.
- 4  $\Rightarrow$  Indicates the weight unit: **kg** or **t**.

- 5  $\Rightarrow$  Six status indicators. (Detailed below)
- 6  $\Rightarrow$  Number of measurements per second.
- 7  $\Rightarrow$  Weight in scale divisions.
- 8  $\Rightarrow$  Calibration menu.

#### Status indicators:

| Indicator     | No. 1 | No. 2 | No. 3    | No. 4 | No. 5 | No. 6     |
|---------------|-------|-------|----------|-------|-------|-----------|
|               | W1    | B/G   |          |       |       |           |
| Possibilities |       | Net   | DATA     |       | ⇔0≎   | $\approx$ |
|               |       |       | <b>p</b> | Ð     |       |           |

> Indicator No. 1:  $\Rightarrow$  Indicates that the weight is displayed in measurement range 1. (Always the case)

B/G  $\Rightarrow$  Indicates that the weight displayed is a Gross weight.

- $\Rightarrow$  Indicates that the weight displayed is a Net weight.
- > Indicator No. 3:  $\Rightarrow$  Indicates weight display mode.

Net

DATA

- $\Rightarrow$  Indicates data display mode.
- $\Rightarrow$  Indicates that the backup battery must be replaced.

Indicator No. 2:

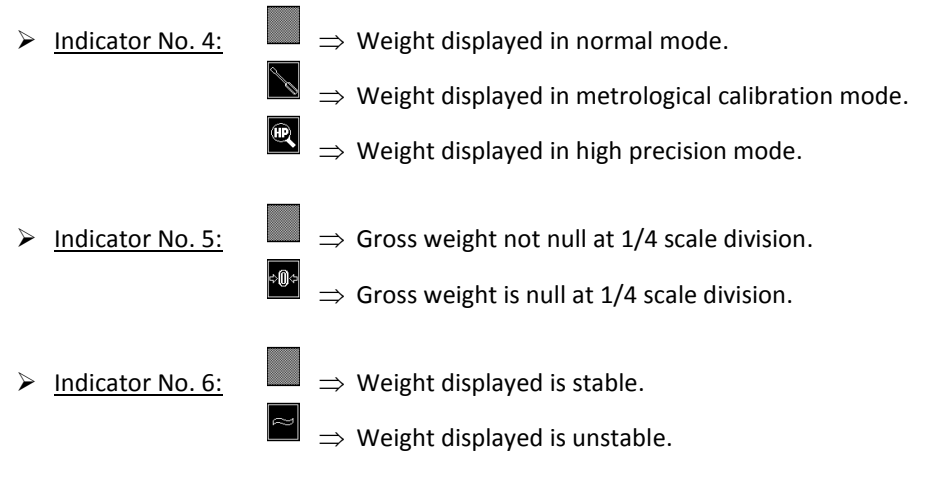

## 3.2. Keypad

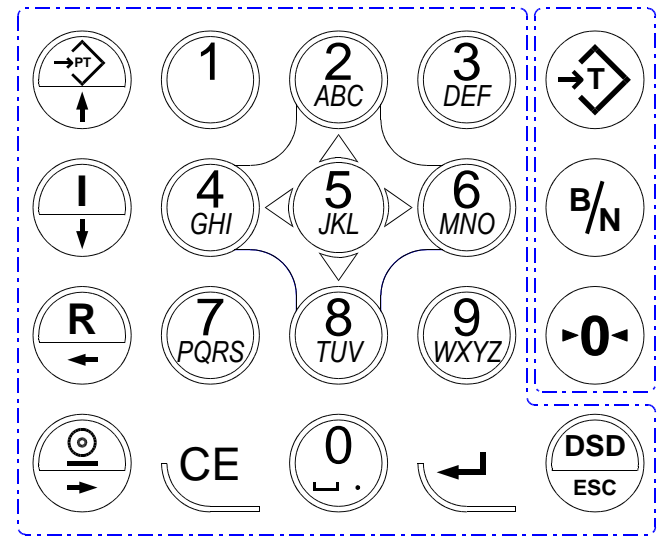

17 application keys and 3 metrological keys.

#### Metrological keys:

**-**€

₿∕N

►**0**-

 $\Rightarrow$  "Tare" key, used to perform a semi-automatic tare on a gross weight.

- $\Rightarrow$  "B/N" key, used to switch for four seconds from displaying gross weight to net weight and vice versa.
- $\Rightarrow$  "Zero" key, used to reset the gross weight to zero. (Within the authorised range)

#### Applications keys:

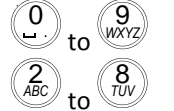

 $\Rightarrow$  Number keys used to enter numerical data.

 $\Rightarrow$  These keys form a pseudo mouse used to move around the various menus:

- $\Rightarrow$  Return to the previous data item or the previous menu function.
- $\Rightarrow$  Move to the next data item or the next menu function.
- $\Rightarrow$  Return to the previous character in alphanumeric entry.
- $\Rightarrow$  Move forward to the next character in alphanumeric entry.
- $\Rightarrow$  Correction key, used to clear or reset the data being entered.
  - $\Rightarrow$  Confirm data entered or displayed and access a function.
  - $\Rightarrow$  Display the weight in high precision mode in the menus, or to quit or cancel when entering data.

## 4. CALIBRATION MODE

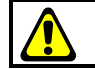

The unit must only be adjusted by an authorised operator

The "Mode LED" inside the unit, near the buzzer, shows the current mode: (See 6.2. IDe board layout)

- ➢ LED lit ⇒ Normal mode.
- ➢ LED off ⇒ Calibration mode.

<u>Changing between normal mode and calibration mode:</u> The calibration switch inside the IDe indicator, near the battery, is used to change from one mode to the other. (See *6.2. IDe board layout*)

Proceed as follows:

- Turn off the indicator, toggle the calibration switch, and then turn on the indicator.
- The start-up phases are displayed "4", "3", "2" then "1 **REGL**". The language for calibration mode can be selected on the operator guide.
- Use keys  $\binom{2}{_{HBC}}$  or  $\binom{8}{_{HV}}$  to select the desired language, then confirm by pressing  $\checkmark$ .
- The operator guide displays the message "CALIBRAT". Press a key to display the calibration menu below.

$$\Rightarrow Use key \checkmark to access the functions.$$

$$\Rightarrow Changing the number of a digital load cell (See 4.1.)$$

$$\Rightarrow Changing the number of a digital load cell (See 4.1.)$$

$$\Rightarrow Changing the number of a digital load cell (See 4.1.)$$

$$\Rightarrow Changing the number of a digital load cell (See 4.1.)$$

$$\Rightarrow OP MODE \Rightarrow IDe operating mode. (See 4.2.)$$

$$\Rightarrow Metrological parameters (See 4.3.)$$

$$\Rightarrow SET ZERO \Rightarrow Zero calibration, scale empty (See 4.4.)$$

$$\Rightarrow SET GAIN \Rightarrow Gan calibration, scale loaded (See 4.5.)$$

$$\Rightarrow Gravity adjustment (See 4.6.)$$

$$\Rightarrow Display angle converter points (See 4.7.)$$

$$\Rightarrow Angle correction (See 4.8.)$$

$$\Rightarrow End of slope correction (See 4.9.)$$

$$\Rightarrow SERVICI. \Rightarrow Access to the servicing menu (See 4.10.)$$

$$\Rightarrow Print calibration parameters on LPT (See 4.11.)$$

$$\Rightarrow End of calibration and saving calibration parameters to EEPROM (See 4.12.)$$

: Functions not available if the selected sensor type is analog.

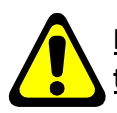

**IMPORTANT:** If a power failure occurs during calibration mode and before the saving is performed, all calibration parameters and values are lost.

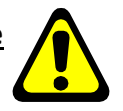

## 4.1. Changing the number of a digital load cell

This function is not available if the parameter "SENSOR TYPE 0=An 1=Dig 2=Candy" is set to "0" (analog load cell), see 4.2.

When a load cell or transmitter is replaced, the CAN host number of the old load cell or transmitter must be assigned to the new load cell or transmitter, as follows:

- Launch this function.
- Enter the CAN host number of the new load cell or transmitter (53), confirm.
- Then enter the CAN host number of the load cell or transmitter to be replaced (number from 1 to 12), confirm.

If the load cell or transmitter number is not **53** (load cell or transmitter already used):

- Isolate the load cell or transmitter by disconnecting the CAN\_H and CAN\_L wire from the other load cells and transmitters.
- Launch this function.
- Enter the CAN host number of the load cell or transmitter (**00**), confirm.
- Then enter the CAN host number of the load cell or transmitter to be replaced (number from 1 to 12), confirm.
- Reconnect all the load cells and transmitters for a test.

**<u>Remark:</u>** Digital load cells and transmitters are factory-set to the value **53**.

This function can also be used to automatically numbering all the digital load cells and transmitters present on the CAN bus of the indicator, regardless of their host number, as follows:

- Launch this function.
- Enter CAN host number 99, confirm.
- Automatic numbering is started, the message "WAIT 15s" is displayed.
- Once numbering is complete, the overview of load cells and transmitters are displayed (see 4.7) enabling the numbering to be checked.

Host numbers are assigned in increasing order of the serial numbers.

#### 4.2. IDe operating mode

All the following parameters must be entered in this menu:

| IDe TYPE         | 1=150 2=250     | : XX Indicator type. (2 digits)                                      |
|------------------|-----------------|----------------------------------------------------------------------|
|                  |                 | 00 = Reserved.                                                       |
|                  |                 | 01 = IDé 150 front panel.                                            |
|                  |                 | 02 = IDé 250 front panel.                                            |
| SENSOR TYPE 0=AN | N 1=Dig 2=Candy | <b>7:</b> X Desired load cell type.                                  |
|                  |                 | 0 = Analog load cell(s).                                             |
|                  |                 | 1 = ARPEGE MASTER-K digital load cell(s).                            |
|                  |                 | 2 = CANDY transmitter(s).                                            |
| SENSOR NUMBER    | ( 1 to 12 )     | : XX Number of load cells and transmitters connected. (1 to 12)      |
| INPUT RANGE (mV) | 1=10 2=20 3=4   | <b>10:</b> <i>X</i> Input range for the analog to digital converter. |
|                  |                 | 0 = Default range. (20mV)                                            |
|                  |                 | 1 = Range 10 mV.                                                     |
|                  |                 | 2 = Bange  20  mV                                                    |
|                  |                 |                                                                      |
|                  |                 | 3 = Kange 40 mV.                                                     |

| MESUREMENT/SEC. XX*10                                                         | (1to99)      | ) : XX<br>06 = 6<br>18 = 1<br>Etc.<br>90 = 9<br>99 = 9 | Number of measurements per second = "XX" x 10.<br>50 measurements per second.<br>180 measurements per second.<br>00 measurements per second.<br>90 measurements per second.                                                                                                    |
|-------------------------------------------------------------------------------|--------------|--------------------------------------------------------|----------------------------------------------------------------------------------------------------|
| REGULATED MODE ( 0=No 1                                                       | L=Yes )      | ) : X                                                  | If the indicator is intended for regulated use (commercial transactions, etc. and bears EC conformity markings) it is mandatory to set this parameter to 1. If this is not the case, the 6000 scale divisions and semi-automatic zeroing zone safety mechanisms are disabled.                                                                                                    |
| CLASS (0,5 / 1,0 / 2,0                                                        | )) :         | Χ,Χ                                                    | Accuracy class of the belt weigher. (OIML R50)                                                                                                    |
| NOMINAL SPEED (m/s)                                                           | :            | X.XXX                                                  | Entry of the belt nominal speed in m/s.                                                                                                    |
| DROMOMETER LENGTH (m)          Remark:       If the "DROMOMETER the weighing. | :<br>ER LENG | X.XXX<br>GTH = 0.                                      | Entry of the Dromometer length. The travelled distance by<br>the belt between two Dromometer pulses. (Corresponding<br>to the perimeter of the dromometric roller)<br>The Dromometer pulses must be connected to the " <b>I1+</b> "<br>input of the " <b>AUX. CONNECT.</b> " DIN plug.<br><b>000m</b> " the system takes the " <b>NOMINAL SPEED</b> " to do                           |
| WEIGH LENGTH (m)                                                              | :            | <i>x.xxx</i>                                           | Entry the Weigh length. The distance between the two<br>imaginary lines at the half distance between the axes of<br>the end weighing rollers and the axes of the nearest<br>carrying rollers. When there is only one weighing roller,<br>the weigh length is equal to half the distance between<br>the axes of the nearest carrying rollers on either side of<br>the weighing roller. |
| BELT LENGTH (m)                                                               | :            | XXX.X                                                  | Total length of the belt.                                                                                                    |
| CORRECTION COEF. (K)                                                          | : X          | .XXXXX                                                 | Dynamic correction coefficient.                                                                                                    |

## 4.3. Metrological parameters

| Dall the following parameters must be entered in this <b>RANGE W. (1kg to 500000kg)</b> : XXXXXX | menu:<br>Range of weighing scale. Maximum load that the load cell<br>can weigh on the weight length.                                                                          |
|--------------------------------------------------------------------------------------------------|----------------------------------------------------------------------------------------------------|
| DIVISION W. (max 500,000kg) :XXX,XXX                                                             | Measurement verification scale division (multiple of 1, 2, 5) of the range of weighing scale.                                                                                 |
| IMMOBILITY (0,5e to 3,0e) : X,X                                                                  | According to the installation conditions of the scale, it will be necessary to adapt the immobility zone.                                                                     |
| NB OF IMMOBILE MEASM.(09): X                                                                     | Determines the speed at which immobility is reached<br>according to the calculation = (" $X$ " x 8) + 8. (8 to 80: number<br>of measurements necessary to achieve immobility) |
| NUMERIC FILTER (XX average): XX                                                                  | If the filter is set to zero the measurement is not filtered;<br>if set to 99 the filter is at its highest.                                                                   |

| LOW PASS FILTER ( )                                  | XX hz )                                     | : XX<br>00 = F<br>01 = C<br>Etc.<br>10 = C | Determines the cut-o<br>filter. (Bessel filter)<br>filter disabled.<br>Cut-off frequency 1 Hz.                                                                                                    | ff frequency of the digital low pass<br>(Strong filtering)<br>z. (Weak filtering)                                                                                                    |
|------------------------------------------------------|---------------------------------------------|--------------------------------------------|----------------------------------------------------------------------------------------------------|----------------------------------------------------------------------------------------------------|
| DIVISION T. (max 500<br><u>Remark:</u> Must be respe | ,000kg)<br>ected $\Rightarrow$ 10 $\approx$ | :XXX.XXX                                   | Totalization scale divi<br>totalization devices.                                                                                                    | sion (multiple of 1, 2, 5) for the<br><b>T</b> " < 10000 x " <b>DIVISION W</b> ."                                                                                                    |
| MIN. TOTALIZATION (k                                 | g)                                          | : XXXXXX                                   | <ul> <li>Minimal range of the totalization may be sushall be not less than</li> <li>2% of the load total</li> <li>The load obtained a of the belt.</li> <li>The load correspon totalization scale in</li> </ul> | totalization, below which a<br>ubject to excessive relative errors. It<br>the largest of the following values:<br>ized in 1 hour at maximum flowrate.<br>It maximum flowrate in 1 revolution<br>ding to the appropriate number of<br>tervals in the following table |
|                                                      |                                             |                                            | Class                                                                                                    | Totalization scale intervals (d)                                                                                                    |
|                                                      |                                             |                                            | 0.5                                                                                                    | 800                                                                                                    |
|                                                      |                                             |                                            | 1                                                                                                    | 400                                                                                                    |
|                                                      |                                             |                                            | 2                                                                                                    | 200                                                                                                    |
| MINIMUM RATE (t/h                                    | ) :                                         | XXX.XX                                     | Minimal flowrate req                                                                                                    | uired. (20% of the maximum flowrate)                                                                                                    |
| MAXIMUM RATE (t/h                                    | ) :                                         | XXXX.XX                                    | The flowrate obtaine                                                                                                    | d with the " <b>RANGE W</b> ." and the<br>" of the belt.                                                                                                    |

#### 4.4. Zero calibration

Before entering this menu, check the load cells connections and the state of the load receiver. (Belt, etc.) If the load receptor is empty and clean, you may launch the zero calibration.

The duration of this operation depends on the time needed to obtain a stable measurement. Vibrations must be avoided.

#### 4.5. Gain calibration

Before entering this menu, the zero calibration must have been performed. Put the standard masses on the load receptor then launch the gain calibration. The operator guide displays "Calibration weight value(kg):", enter the total weight using the IDé keypad, then confirm.

The duration of this operation depends on the time needed to obtain a stable measurement. Vibrations must be avoided.

#### Remarks:

- A high quality calibration requires standard masses values close to the maximum range of the scale.
- This operation may be repeated several times without removing the weights.

#### 4.6. Gravity adjustment

This function is used to enter the value of gravity in the calibration location and the gravity in the location where the indicator is installed:

| Calibration | gravity | (G) : |   | X <b>.</b> XXXXX | Enter the gravity corresponding to the calibration location.  |
|-------------|---------|-------|---|------------------|---------------------------------------------------------------|
| Utilization | gravity | (G)   | : | X.XXXXX          | Enter the gravity corresponding to the installation location. |

#### 4.7. Displaying the value of an angle

This function is not available if the parameter "SENSOR TYPE 0=An 1=Dig 2=Candy" is set to "0" (analog load cell), see 4.2.

When this function is confirmed, the screen below is displayed.

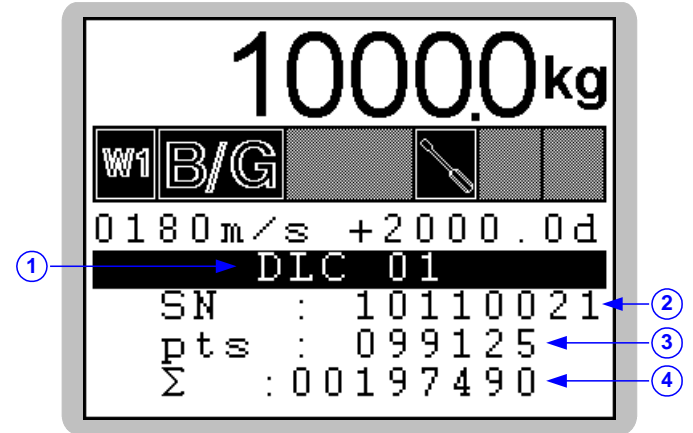

#### Legend:

- 1  $\Rightarrow$  CAN host number of selected load cell.
- 2  $\Rightarrow$  Serial number of selected load cell.
- 3  $\Rightarrow$  Number of points returned by the load cell.
- 4  $\Rightarrow$  Total of points returned by all load cells.

Use keys  $\overset{2}{\overset{ABC}{\overset{}}}$  or  $\overset{+}{\overset{+}{\overset{}}}$  to select the next load cell and keys  $\overset{8}{\overset{}}$  or  $\overset{1}{\overset{}}$  to select the previous load cell.

This function is simply used to check that a load cell is online or to see the load distribution on the load receptor.

#### 4.8. Angle correction

This function is not available if the parameter "SENSOR TYPE 0=An 1=Dig 2=Candy" is set to "0" (analog load cell), see 4.2.

It enables a correction to be applied if an angle is too high or too low. Enter the CAN host number of the load cell to be corrected then the correction value in converter points.

**<u>Remark:</u>** ARPEGE MASTER-K digital load cells give 100,000 points for the maximum range of the load cell.

## 4.9. End of slope correction

This function can be used to apply a slight correction to the slope. (System gain) It may be used in particular to compensate for variation in the "g" factor for the location where the complete instrument is used.

If a slight offset at full load is noted when the scale is checked, this function can be used to correct the error:

- Confirm this function then enter the correction value and confirm again.
- Check the result of the correction by viewing the weight on the display.
- **<u>Remark:</u>** The correction sign may be changed using the key. If a minus sign is displayed before the value, a negative correction is applied; if the plus sign is displayed a positive correction is applied.

#### 4.10. Servicing menu

This function gives access to the servicing menu shown below.

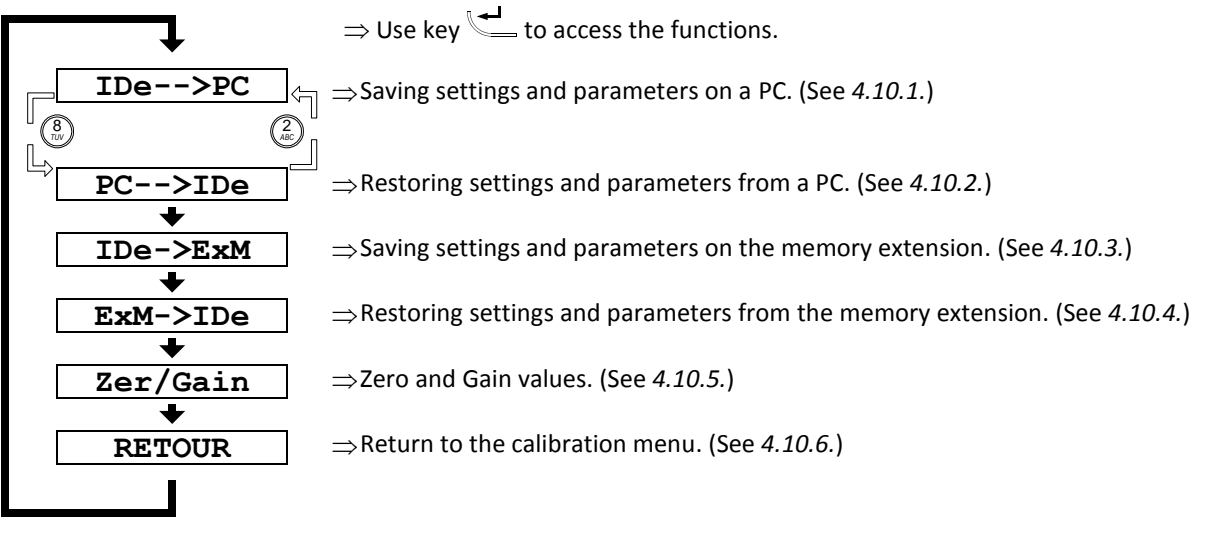

#### 4.10.1. Saving settings and parameters on a PC

This menu is used to save all the settings and parameters in a text file (.TXT) on a PC.

To transfer the settings:

- Connect the PC (COM 1) to the IDe unit (**COM1**) using a PC/IDe connection cable.
- Run the *HyperTerminal* program (Access path to hypertrm.exe: "C:\ProgramFiles\Accessories\HyperTerminal\HYPERTRM.EXE")
- Enter a name for the la connection and validate. (TERMINAL.IDE)
- In the "Connect using" section, select "Send to Com1".
- Configure the connection at **9600 baud**, no parity, one stop bit, no flow control.
- Return to the main screen, select "*Transfer*" then "*Capture Text*", define the backup file name and confirm by clicking "*Start*". The PC waits to receive data.
- On the IDe unit, confirm the "IDe-->PC" function.
- The operator guide displays "Tr. Num zone (1/2/3/4/5) :", use the IDe keypad to select the memory zone to transfer, then confirm.
- During transmission, the backup is displayed on the PC screen and the IDe displays "**Tr**" followed by an animated cursor.
- To end the backup, select "Transfer", "Capture Text" and "Stop".
- Once the backup is complete, return to the servicing menu.

#### Details of the memory zones that can be transferred:

| <b>ZONE 1</b> : | Metrology EEPROM.   |
|-----------------|---------------------|
| <b>ZONE 2</b> : | Application EEPROM. |

**ZONE 3**: Includes all previous zones.

- **ZONE 4**: Reserved.
- ZONE 5: Reserved.

#### 4.10.2. Restoring settings and parameters from a PC

This menu is used to restore all settings and parameters saved previously on a PC, in a text file (.TXT).

(Transfer lasts a few seconds) (Transfer lasts a few seconds)

(Transfer lasts a few seconds)

To transfer the settings:

- Connect the PC (COM 1) to the IDe unit (**COM1**) using a PC/IDe connection cable.
- Run the *HyperTerminal* program (Access path to hypertrm.exe:
   "C:\ProgramFiles\Accessories\HyperTerminal\HYPERTRM.EXE")
- Enter a name for the la connection and validate. (TERMINAL.IDE)
- In the "Connect using" section, select "Send to Com1".
- Configure the connection at **9600 baud**, no parity, one stop bit, no flow control.
- On the IDe, launch the "PC-->IDe" function.
- The operator guide displays "Re. Num zone (1/2/3/4/5) :", use the IDe keypad to select the memory zone to restore, then confirm. The IDe unit waits for data.
- On the PC, select "*Transfer*" then in "*Send text file*", select the backup file to be transferred and click "*Open*". The PC transmits the data.
- During transmission, the IDé unit displays "Re" followed by an animated cursor.
- Once the restore is complete, return to the servicing menu.

#### 4.10.3. Saving settings and parameters on the memory extension

This function is used to save all settings and parameters (Metrology EEPROM zone) to the memory extension.

When you select this function, the message "WRITE ..." is displayed during the backup. Once the backup is complete, return to the servicing menu.

#### 4.10.4. Restoring settings and parameters from the memory extension

This function is used to restore all settings and parameters (Metrology EEPROM zone) stored previously in the memory extension.

When you select this function, the message "**READ** ... " is displayed during the restore. Once the restore is complete, return to the servicing menu.

#### 4.10.5. Zero and Gain values

This function is used to display and enter the zero calibration and gain values:

| Zero scale | (conv. pts) | : XXXXXXX | Display and/or enter the zero calibration value (empty tare) in converter points. |
|------------|-------------|-----------|-----------------------------------------------------------------------------------|
| Gain scale | (conv. pts) | : XXXXXXX | Display and/or enter the gain calibration value in converter points.              |

#### 4.10.6. Return to the calibration menu

This function is used to return to the calibration menu.

## 4.11. Printing parameters and calibration settings

If a printer is connected to the LPT and/or COM1 port, you can keep a paper copy of the parameters and calibration settings by selecting this function.

## 4.12. End of calibration and saving data

Select this function to quit calibration mode and save the parameters and settings.

While the data is being stored, the operator guide displays "**SAVE**". This operation takes several seconds. The message "**StrapOFF**" is then displayed as shown on the screen below.

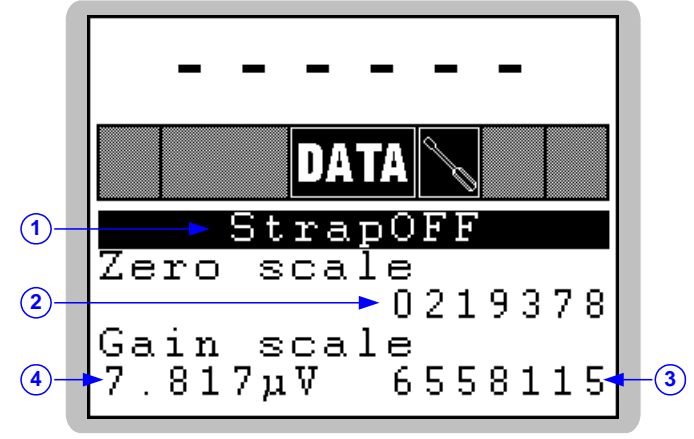

#### Legend:

- 1  $\Rightarrow$  Message indicating that the calibration switch must be toggled.
- 2  $\Rightarrow$  Zero calibration value (empty tare) in converter points
- 3  $\Rightarrow$  Calibration sensitivity in  $\mu$ V per division. (Value given for information)
- 4  $\Rightarrow$  Gain calibration in converter points.

Set the calibration switch back to its initial position (normal mode) and the indicator will restart in application mode.

## 5. ERROR MESSAGES

## 5.1. Error messages on the weight display

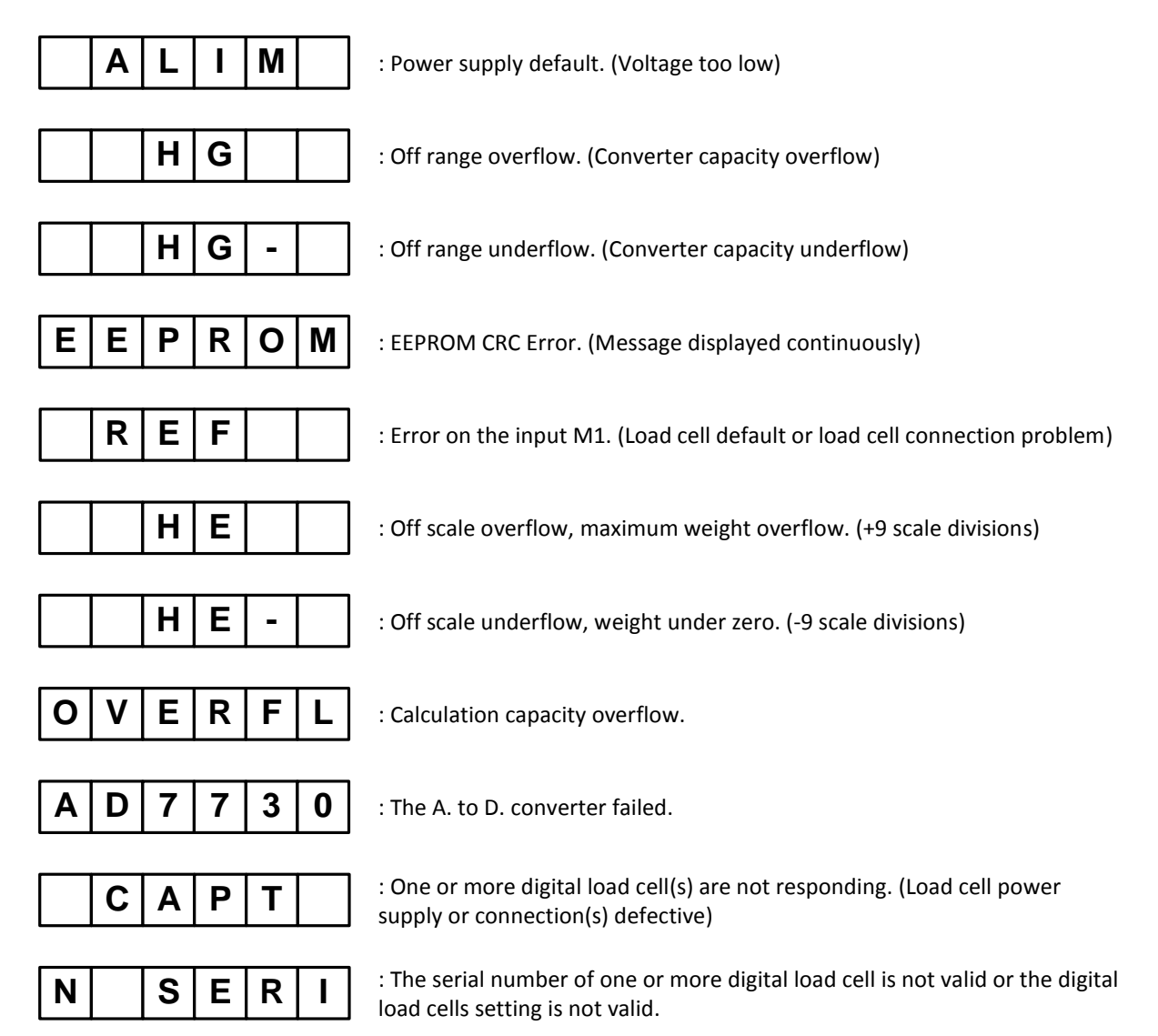

# 5.2. <u>Error messages during configuration or calibration (on the operator guide)</u>

- " **ERROR 1**": Division incorrect.
- " **ERROR 2**": Division other than 1/2/5.
- " ERROR 3": Range greater than 500 tonnes.
- " **ERROR 4**": Display capacity exceeded.
- **ERROR 5**": Over 6000 divisions.
- " ERROR 7": "DIVISION W." incompatible with "DIVISION T". (10 x DIVISION W. < DIVISION T. < 10000 x DIVISION W.)
- " **ERROR Z**": Error during zero scale calibration phase.
- " ERROR G": Error during gain calibration phase
- " ERROR R": Error during gain calibration phase, input range too low.
- " **ERROR U**": Error on gravity values.

- " ERROR a": Indicator type other than IDé150/250.
- " ERROR **b**": Load cell type other than 0, 1 or 2.
- " ERROR c": Number of load cell not 1 to 12.
- " ERROR d": Number of measurements per second not 06 to 99.
- " **ERROR e**": Class other than 0.5 / 1.0 / 2.0.
- " **ERROR f**": Dromometer length = 0 and Nominal speed = 0.
- " **ERROR** h": Weight length = 0.
- " ERROR i": Belt length = 0.
- " **ERROR** j": Immobility parameter not 0,5e to 3,0e.
- " **ERROR k**": Error on the Dynamic correction coefficient. (K)
- " **ERROR01**": Memory card locked (lock button on side).
- " **ERROR02**": Memory card not detected.
- " **ERROR03**": Communication problem with memory card.
- " **ERROR04**": Communication problem with memory card.
- " **ERROR05**": Communication problem with memory card.
- " ERROR06": Memory card not formatted. Initialise it.
- " **ERROR07**": Communication problem with memory card.
- " **ERROR08**": Communication problem with memory card.
- " **ERROR09**": Communication problem with memory card.
- **ERROR10**": Communication problem with memory card.
- " **ERROR11**": Communication problem with memory card.
- " **ERROR12**": Backup of metrological parameters not found on memory card.
- " **ERROR13**": Backup of application parameters not found on memory card.
- " **ERROR14**": Backup file not found on memory card.
- " ERROR15": Data on memory card not compatible with the software
- " **ERROR16**": Data protected.

## 6. APPENDIX

## 6.1. <u>Connection pinouts</u>

|                                    | M1   | MASTER<br>CAN | COM1  |           | COM2            |                                   |          |        |           |
|------------------------------------|------|---------------|-------|-----------|-----------------|-----------------------------------|----------|--------|-----------|
| Connector<br>ref.<br>Pin<br>number |      |               |       |           | Current         | Options                           |          |        | AUX.      |
|                                    |      |               | RS232 | RS485     | loop<br>passive | Current<br>loop<br>passive/active | RS232    | RS485  | CONNECT.  |
| 1                                  | μ    | -             |       | - <u></u> | -  -            |                                   | <u> </u> | -      | 0V        |
| 2                                  | N.U. | N.U.          | Rx    | N.U.      | N.U.            | N.U.                              | Rx       | N.U.   | V Battery |
| 3                                  | A-   | CAN_H         | Тх    | N.U.      | N.U.            | N.U.                              | Тх       | N.U.   | +12V Out  |
| 4                                  | М-   | CAN_L         | N.U.  | RxTx+     | R+              | R+                                | N.U.     | Rx+    | Common I  |
| 5                                  | A+   | V+            | N.U.  | RxTx -    | R-              | R-                                | N.U.     | Rx-    | l1+       |
| 6                                  | M+   | 0V            | DTR   | N.U.      | N.U.            | N.U.                              | DTR      | N.U.   | 12+       |
| 7                                  | R-   |               | 0V    | 0V        | N.U.            | 0V_lso                            | 0V_lso   | 0V_lso |           |
| 8                                  | R+   |               | N.U.  | N.U.      | T+              | T+                                | N.U.     | Tx+    |           |
| 9                                  | N.U. |               | N.U.  | N.U.      | Т-              | Т-                                | N.U.     | Tx-    |           |

## 6.2. IDe board layout

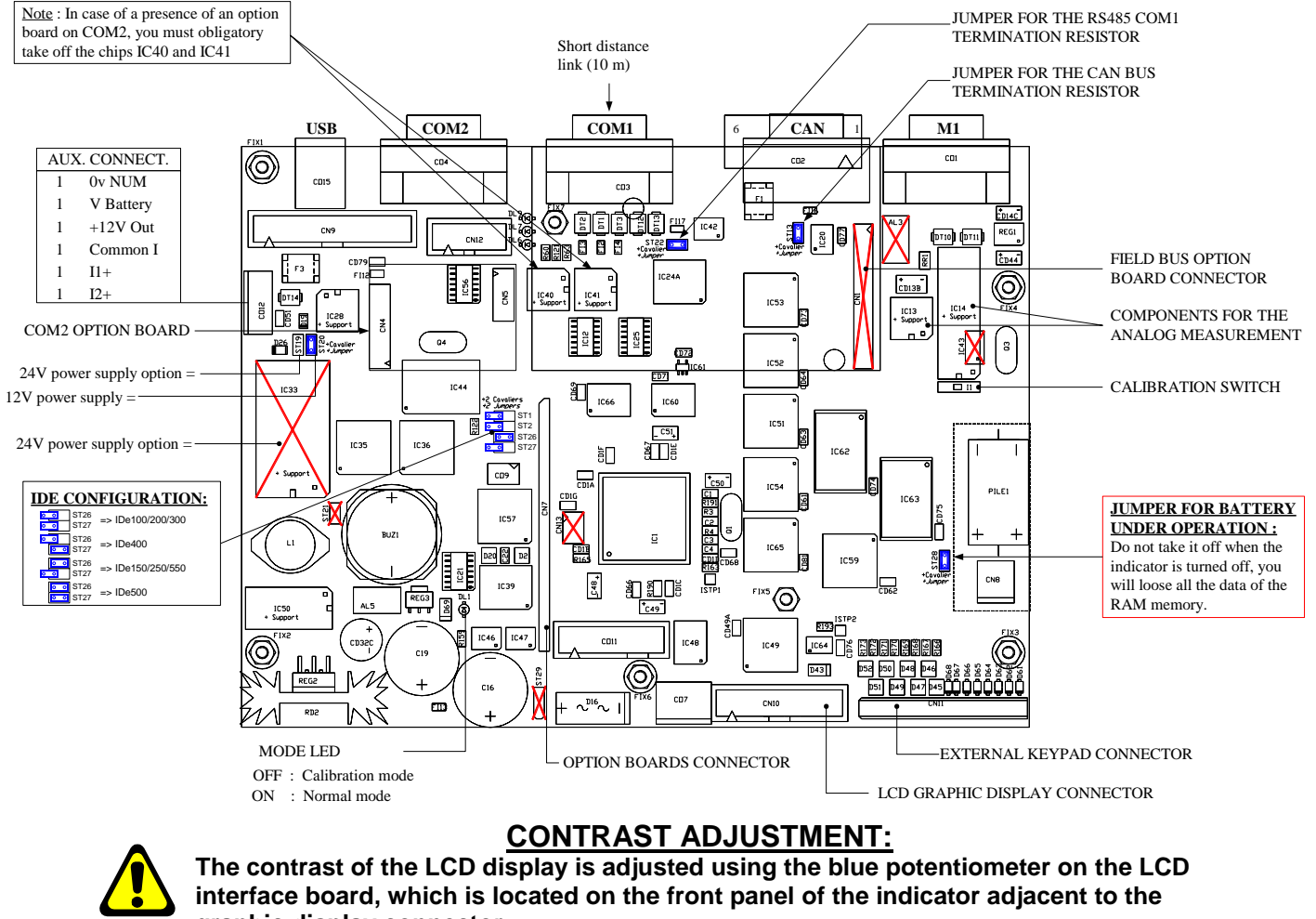

graphic display connector.

## 7. SUMMARY OF CALIBRATION MENU

| I UNICAD       Low INCO       Low INCO       The digital load of N*X been not use in Flight         I UNICA       Network       The massage of the most use in Flight         I UNICA       The massage of the most use in Flight         I UNICA       Network       The massage of the most use in Flight         I UNICA       The massage of the most use in Flight         I UNICA       Network       The massage of the most use in Flight         I UNICA       Network       The massage of the most use in Flight         I UNICA       Network       The massage of the most use in Flight         I UNICA       Network       The massage of the most use in Flight         I UNICA       Network       The massage of the most use in Flight         I UNICA       Network       The massage of the most use in Flight         I UNICA       Network       The massage of the most use in Flight         I UNICA       I UNICA       The massage of the most use in Flight         I UNICA       I UNICA       The massage of the most use in Flight         I UNICA       I UNICA       The massage of the most use in Flight         I UNICA       I UNICA       The massage of the most use in Flight         I UNICA       I UNICA       I UNICA       I UNICA         I UNICA       I UN                                                                                                    | Weight Display |             | Operator Guide                                          | Default Values | Comments                                                                                 |
|----------------------------------------------------------------------------------------------------|----------------|-------------|---------------------------------------------------------|----------------|------------------------------------------------------------------------------------------|
| 1 BBC       Image: Note: Set Set Set Set Set Set Set Set Set Set                                                                                                    | Weight Display |             |                                                         | Delault values | Comments                                                                                 |
| 1 NECC         MICLINE         The messages of the requeses is derived in the messages of the requeses is derived in the messages of the requeses is the requeses is the requeses is the requeses is the requeses is the requeses is the requeses is the requeses is the requeses of the requeses is the requeses is the request is the request is the reque                                                                                                    | 1 REGL         | C : X       |                                                         |                | The digital load cell N° X does not respond                                              |
| NUMBER         Description         Description         Description           UNIX         Environment         (b) to 120         (b) to 120         (b) to 120           UNIX         Environment         (b) to 120         (b) to 120         (b) to 120           UNIX         Environment         (b) to 120         (b) to 120         (b) to 120           UNIX         Environment         (b) to 120         (b) to 120         (c) to 120           UNIX         Environment         (c) to 120         (c) to 120         (c) to 120           UNIX         Environment         (c) to 120         (c) to 120         (c) to 120           UNIX         Environment         (c) to 120         (c) to 120         (c) to 120           UNIX         Environment         (c) to 120         (c) to 120         (c) to 120           UNIX         Environment         (c) to 120         (c) to 120         (c) to 120           UNIX         Environment         (c) to 120         (c) to 120         (c) to 120           UNIX         Environment         (c) to 120         (c) to 120         (c) to 120           UNIX         Environment         (c) to 120         (c) to 120         (c) to 120           UNIX         Environment                                                                                                    | 1 REGL         | ENGLISH     |                                                         |                | The messages of the menu are in English                                                  |
| NEXT       CALTENT         NEXT       CALTENT         Image: content of the image of the next set of the set of the next set of the set of the next set of the set of the next set of the set of the next set of the set of the next set of the set of the next set of the set of the next set of the set of the next set of the set of the next set of the set of the next set of the next set of the set of the next set of the next se                                                                                                    |                | DEUTSCH     |                                                         |                | The messages of the menu are in German                                                   |
| 1 NEC       0.1887         I NEC       0.1887         I NEC       0.1887 <th></th> <th>FRANCAIS</th> <th></th> <th></th> <th>The messages of the menu are in French</th>                                                                                                    |                | FRANCAIS    |                                                         |                | The messages of the menu are in French                                                   |
| Number       Autobio function if digital load cells or transmitters         Image: Distance of the second of the second of the secon                                                                                                    | 1 REGL         | CALIBRAT    |                                                         |                |                                                                                          |
| Audie Lucion / digita load oils or transmitters           Image: marked and marked and marked                                                                                                    |                | Gillipititi |                                                         |                |                                                                                          |
| Available function if digital load cells or transmitters         Available function if digital load cells or transmitters         Available fun                                                                                                    |                |             |                                                         |                |                                                                                          |
| 0         NOIS         0         0           0         NOIS         0         0           0         NOIS         0         0           0         NOIS         0         0           0         NOIS         0         0           0         NOIS         0         0           0         NOIS         0         0           0         NOIS         0         0           0         NOIS         0         0           0         NOIS         0         0           0         NOIS         0         0           0         NOIS         0         0           0         0         0         0         0           0         0         0         0         0           0         0         0         0         0         0           0         0         0         0         0         0         0           0         0         0         0         0         0         0         0           0         0         0         0         0         0         0         0         0                                                                                                    |                | SENS NO     |                                                         |                | Available function if digital load cells or transmitters                                 |
| Win Yook Calls Bit (Of the b is)         00           PF MORE         1-150         2-250         1-50           SERIES         1-150         2-250         1-50           SERIES         1-150         2-250         1-50           SERIES         1-150         2-250         1-50           SERIES         1-150         2-250         1-50           SERIES         1-150         2-250         1-50           SERIES         1-150         2-250         1-50           SERIES         March 2002         1-20         2-250           SERIES         March 2002         1-20         2-250           SERIES         March 2002         1-20         2-250           SERIES         March 2002         2-250         2-250           SERIES         March 2002         2-250         2-250           SERIES         March 2002         2-250         2-250           SERIES         March 2002         2-250         2-250           SERIES         March 2002         2-250         2-250           SERIES         March 2002         2-250         2-250           Construct         March 2002         2-250         2-250 <tr< th=""><th></th><th></th><th>LOAD CELL NUMBER (01 to 12)</th><th>53</th><th></th></tr<>                                                                                                    |                |             | LOAD CELL NUMBER (01 to 12)                             | 53             |                                                                                          |
| CP MODE       CONTROL 0-AD 1-5/2 2-26/5 1 XX       00         SERIOR MUNICARY       11 50 2-26/5 1 XX       00         SERIOR MUNICARY       Control 1/200 2-20 2-60/1 X       2         SERIOR MUNICARY       Control 1/200 2-20 2-60/1 X       2         SERIOR MUNICARY       Control 1/200 2-20 2-60/1 X       2         SERIOR MUNICARY       Control 1/200 1/200 2-20 2-60/1 X       2         SERIOR MUNICARY       Control 1/200 1/200 2-20 2-60/1 X       2         SERIOR MUNICARY       Control 1/200 1/200 2-20 2-60/1 X       2         SERIOR MUNICARY       Control 1/200 1/200 2-20 2-60/1 X       2         SERIOR MUNICARY       Control 1/200 1/200 2-20 2-60/1 X       2         SERIOR MUNICARY       Control 1/200 1/200 2-20 2-60/1 X       0         SERIOR MUNICARY       Control 1/200 1/200 2-20 2-60/1 X       0         SERIOR MUNICARY       Control 1/200 1/200 2-20 2-60/1 X       0         SERIOR MUNICARY       Control 1/200 2-20 2-60/1 X       0         SERIOR MUNICARY       SERIOR MUNICARY       Control 1/200 2-20 2-60/1 X         SERIOR MUNICARY       SERIOR MUNICARY       SERIOR MUNICARY         SERIOR MUNICARY       SERIOR MUNICARY       SERIOR MUNICARY         SERIOR MUNICARY       SERIOR MUNICARY       SERIOR MUNICARY                                                                                                    |                |             | NEW LOAD CELL NB (01 to 12)                             | 00             |                                                                                          |
| OF NOTE         IDENTIFY         0-10           IDENTIFY         0-10         0           IDENTIFY         0-10         0.00           IDENTIFY         0-10         0.00           IDENTIFY         0-10         0.00           IDENTIFY         0-10         0.00           IDENTIFY         0.00         0.00           IDENTIFY         0.00         0.00           IDENTIFY                                                                                                    |                |             | , walt 155                                              |                |                                                                                          |
| Image: State of the standard mass value (kg) ex : 1000         Image: State of the standard mass value (kg) ex : 1000         Image: State of the standard mass value (kg) ex : 1000 <th></th> <th>OP MODE</th> <th></th> <th></th> <th></th>                                                                                                    |                | OP MODE     |                                                         |                |                                                                                          |
| Image: Street C-AL 1-02; 2-20 3-40; X       0         Image: Street C-AL 1-02; 2-20 3-40; X       0         Image: Street C-AL 1-02; 2-20 3-40; X       0         Image: Street C-AL 1-02; 2-20 3-40; X       0         Image: Street C-AL 1-02; 2-20 3-40; X       0         Image: Street C-AL 1-02; 2-20 3-40; X       0         Image: Street C-AL 1-02; 2-20 3-40; X       10         Image: Street C-AL 1-02; 2-20 3-40; X       1.0         Image: Street C-AL 1-02; 2-20 3-40; X       1.0         Image: Street C-AL 1-02; 2-20 3-40; X       1.0         Image: Street C-AL 1-02; 2-20 3-40; X       1.0         Image: Street C-AL 1-02; 2-20 3-40; X       1.0         Image: Street C-AL 1-02; 2-20 3-40; X       1.0         Image: Street C-AL 1-02; 2-20 3-40; X       1.0         Image: Street C-AL 1-02; 2-20 3-40; X       1.0         Image: Street C-AL 1-02; 2-20 3-40; X       1.0         Image: Street C-AL 1-02; 2-20 3-40; X       1.0         Image: Street C-AL 1-02; 2-20 3-40; X       1.0         Image: Street C-AL 1-02; 2-20 3-40; X       1.0         Image: Street C-AL 1-02; 2-20 3-40; X       1.0         Image: Street C-AL 1-02; 2-20 3-40; X       1.0         Image: Street C-AL 1-02; 2-20 3-40; X       0         Image: Street C-AL 1-02; 2-2                                                                                                    |                | 1           | IDe TYPE 1=150 2=250 : XX                               | 02             |                                                                                          |
| BEREON RUMERER (1 to 12) XX       02         INTUT PANNER MAY 140 -2203-00 X       2         SECURATION YOLD MODE (0**) XX       18         INTUT PANNER MAY 10.0 X (0**) XX       10         INTUT PANNER MAY 10.0 X (0**) XX       0000         INTUT PANNER MAY 10.0 X (0**) XX       0000         INTUT PANNER MAY 10.0 X (0**) XX       0000         INTUT PANNER MAY 10.0 X (0**) XX       0000         INTUT PAN       MARKE M. (1kg to 50000kg) XXX X       0000.060         INTER PAN       MARKE M. (1kg to 50000kg) XXX X       0000.060         INTER PAN       MARKE M. (1kg to 50000kg) XXX X       0000.060         INTER PAN       MARKE M. (1kg to 50000kg) XXX XX       0000.060         INTER PAN       MARKE M. (1kg to 50000kg) XXX XX       0000.060         INTER PAN       MARKE M. (1kg to 50000kg) XXX XX       0000.060         INTER PAN       MARKE M. (1kg to 50000kg) XXX XX       0000.060         INTER PAN       MARKE M. (1kg to 50000kg) XXX XX       0000.060         INTER PAN       MARKE M. (1kg to 50000kg) XXX XX       0000.060         INTER PAN       MARKE M. (1kg to 70)       MARKE M. (1kg to 70)         MARKE M. (1kg to 70)       XXX XX       0000.060       MARKE M. (1kg to 70)         MARKE M. (1kg to 70)       XXX                                                                                                    |                |             | SENSOR TYPE 0=An 1=Dig 2=Candy: X                       | 0              |                                                                                          |
| INUT RANGE (m) 1-10 2-00 3-00; x         2           BESUTEMENT (m) 1-10 2-00 3: X         1           ILLS (0.5 / 1.0 / 2.0); X.X         1.0           WARKING JENER LENGTH (m) 1.4/00; X.X         1.0           WARKING JENER LENGTH (m) 1.4/00; X.X         1.00           DECEMBENTIAL LENGTH (m) 1.4/00; X.XX         0.0550           DECEMBENTIAL LENGTH (m) 1.4/00; X.XXX         0.0000           DECEMBENTIAL LENGTH (m) 1.4/00; X.XXX         0.0000           DECEMBENTIAL LENGTH (m) 1.4/00; X.XXXX         0.0000           DEDEETION CORF. (N) 1.4/00; X.XXXXX         0.0000           DEDEETION CORF. (N) 1.4/00; X.XXXXX         0.00000           DEDEETION CORF. (N) 1.4/00; X.XXXXX         0.00000           DEDEETION CORF. (N) 1.4/00; X.XXXXX         0.00000           DEDEETION CORF. (N) 1.4/00; X.XXXXX         0.00000           DETISTION T. (max 500,0000; X.XXXXXX         0.0000; DETISTION N. <civision <10000="" n.<="" t.="" td="" x.division="">           DETISTION T. (max 500,0000; X.XXXXXX         0.0000; DETISTION T. (max 500,0000; X.XXXXXX         0.0000; DETISTION N. &lt;10000; X.DIVISION N.           DETISTION T. (max 500,0000; X.XXXXXX         0.0000; DETISTION T. (max 500,0000; X.XXXXXX         0.0000; DETISTION N. &lt;2000; X.DIVISION N.           BET END         Calibration gravity (0): X.XXXXX         0.0000; DETISTION N.         20000; X.DIVISION N.</civision>                                                                                                    |                |             | SENSOR NUMBER ( 1 to 12 ) : XX                          | 02             |                                                                                          |
| MESURABENDARY SEC. XX-10 (16.09) : XX       18         MESURABENDARY SEC. XX-10 (16.09) : XX       1.00         MESURABENDARY SEC. (-No.1 - No.1 X.)       1.00         MESURABENDARY SERVER       1.00         MESURABENDARY SERVER       1.00         MESURABENDARY SERVER       1.00         MESURABENDARY SERVER       1.000         MESURABENDARY SERVER       1.000         MESURABENDARY SERVER       1.000         MESURABENDARY SERVER       1.000         MESURABENDARY SERVER       1.000         MESURABENDARY SERVER       1.0000         MESURABENDARY SERVER       1.0000         MESURABENDARY SERVER       1.0000         DEVENSION V. (max 500,000kg) : XXX, XXX       0.001.000         DEVENSION V. (max 500,000kg) : XXX, XXX       0.001.000         DEVENSION V. (max 500,000kg) : XXX, XXX       0.001.000         DEVENSION V. (max 500,000kg) : XXX, XXX       0.001.000         MESURABENT FILTER (XX NAX XXX       0.001.000         MESURABENT (FLITER (XX NAX XXX)       0.000.000         MESURABENT (FLITER (XX NAX XXX)       0.000.000         MESURABENT (FLITER (XX NAX XXX)       0.000.000         MESURABENT (FLITER (XX NAX XXX)       0.000.000         MESURABENT (FLITER (XX NAX XXX)       0.000.000<                                                                                                    |                |             | INPUT RANGE (mV) 1=10 2=20 3=40: X                      | 2              |                                                                                          |
| Image: Description of the standard mass value (kg) ex: 100kg         Image: Description of the standard mass value (kg) ex: 100kg         Image: Description o                                                                                                    |                |             | MESUREMENT/SEC. XX*10 (1to99) : XX                      | 18             |                                                                                          |
| Image: Construction of the standard mass value (kg) ex : 100kg         Image: Construction of the standard mass value (kg) ex : 100kg         Image: Construction of the standard mass value (kg) ex : 100kg <th></th> <th></th> <th>REGULATED MODE ( 0=No 1=Yes ) : X</th> <th>1</th> <th></th>                                                                                                    |                |             | REGULATED MODE ( 0=No 1=Yes ) : X                       | 1              |                                                                                          |
| Image: Set the standard mass value (kg) ex :100kg         Image: Set the standard mass value (kg) ex :100kg         Set the standard mass value (kg) ex :100kg         Image: Set the standard mass value (kg) ex :100kg         Set the standard mass value (kg) ex :100kg         Image: Set the standard mass value (kg) ex :100kg         Image: Set th                                                                                                    |                |             | CLASS (0,5 / 1,0 / 2,0) : X,X                           | 1,0            |                                                                                          |
| Image: structure in the standard mass value (kg) ex: 100kg         Image: structure in the standard mass value (kg) ex: 100kg         Image: structure in the standard mass value (kg) ex: 100kg <th></th> <th></th> <th>NOMINAL SPEEED (m/s) : X,XXX</th> <th>1,000</th> <th></th>                                                                                                    |                |             | NOMINAL SPEEED (m/s) : X,XXX                            | 1,000          |                                                                                          |
| NETR. PAR       0.000         BALT LENGTH       (m) : XXX, X         0.00000         NETR. PAR         RANGE W. (lkg to 500000kg) : XXXXXX       000100         DYUSION W. (max 500.000kg) : XXX.XX       000100         DYUSION W. (max 500.000kg) : XXX.XX       000100         DYUSION W. (max 500.000kg) : XXX.XX       000100         DYUSION T. (max 500.000kg) : XXX.XX       000100         DYUSION T. (max 500.000kg) : XXX.XX       010.000         DYUSION T. (max 500.000kg) : XXX.XX       010.000         DYUSION T. (max 500.000kg) : XXX.XX       010.000         DYUSION T. (max 500.000kg) : XXX.XX       010.000         DYUSION T. (max 500.000kg) : XXX.XX       0010.000         DYUSION T. (max 500.000kg) : XXX.XX       0010.000         DYUSION T. (max 500.000kg) : XXX.XX       0010.000         DYUSION T. (max 500.000kg) : XXX.XX       0010.000         DYUSION T. (max 500.000kg) : XXX.XX       0010.000         BET EERO       Enter the standard mass value (kg) ex :100kg         GRAVITY       Calibration gravity (6): X.XXXXX       9.81000         DIANCE C. WDEERS (0.0 ro 12)       0       9.81000         DIANCE C. WDEERS (0.0 ro 12)       0       0         DIANCE C. WDEERS (0.0 ro 12)       0       0                                                                                                    |                |             | DROMOMETER LENGTH (m) : X,XXX                           | 0,500          |                                                                                          |
| METR. PAR       ENTRY (N) : X,XXXXX       0.00000         METR. PAR       BANGE W. (1kg to 500000kg) : XXXX,XXX       000100         DYISION W. (max 500, 000kg) : XXX,XXX       000100         DYISION W. (max 500, 000kg) : XXX,XXX       0000.050         HNDRELLTTY (0,54 to 3,04) : X,X       1,0         HNDRECT FILTER (XX ha) : XX       010.000         DYISION T. (max 500, 000kg) : XXX,XXX       010.000         HNDRECT FILTER (XX ha) : XXX       010.000         HINDRECT FILTER (XX ha) : XXX       010.000         HINDREAL FILTER (XX ha) : XXX,XXX       010.000         HINDREAL FILTER (XX ha) : XXX,XXX       0006000         HINDREAL FILTER (XX ha) : XXX,XXX       00050,00         HINDREAL FILTER (XX ha) : XXX,XXX       00050,00         HINDREAL FILTER (XX ha) : XXX,XXX       0050,00         HINDREAL FILTER (XX ha) : XXX,XXX       0050,00         HINDREAL FILTER (XX ha) : XXX,XXX       0050,00         HINDREAL FILTER (XX ha) : XXX,XXX       0050,00         HINDREAL FILTER (XX ha) : XXX,XXX       0050,00         HINDREAL FILTER (XX ha) : XXX,XXX       0050,00         HINDREAL FILTER (XX ha) : XXX,XXX       0050,00         GRAVITY       Calibration gravity (0) : X,XXXXX       9,81000         Ustilisation gravity (0) : X,XXXXXX <t< th=""><th></th><th></th><th>BELT LENGTH (m) : X,XXX</th><th>1,000</th><th></th></t<>                                                                                                    |                |             | BELT LENGTH (m) : X,XXX                                 | 1,000          |                                                                                          |
| METR. PAR       METR. PAR         METR. PAR       METR. PAR         PANDE M. (lkg to 50000(kg) : XXXXXX       0001.050         DIVISION M. (max 500,000kg) : XXX. XXX       0001.051         DIVISION T. (max 500,000kg) : XXX. XXX       010         DIVISION T. (max 500,000kg) : XXX. XXX       010         DIVISION T. (max 500,000kg) : XXX. XXX       010         DIVISION T. (max 500,000kg) : XXX. XXX       010         DIVISION T. (max 500,000kg) : XXX. XXX       010.000         METR. TOTALIZATION (kg) : XXXXXX       0000.050         METR. TOTALIZATION (kg) : XXXXXX       0000.050         METR. TOTALIZATION (kg) : XXXXXX       000000         METR. TOTALIZATION (kg) : XXXXXX       000000         METR. TOTALIZATION (kg) : XXXXXX       000000         METR. TOTALIZATION (kg) : XXXXXX       000000         METR. TOTALIZATION (kg) : XXXXXX       000000         METR. TOTALIZATION (kg) : XXXXXX       000000         METR. TOTALIZATION (kg) : XXXXXX       000000         METR. TOTALIZATION (kg) : XXXXXX       000000         METR. TOTALIZATION (kg) : XXXXXX       000000         METR. TOTALIZATION (kg) : XXXXXX       000000         METR. TOTALIZATION (kg) : XXXXXX       9,81000         DISANCIZ       (1)       0000000                                                                                                    |                |             | CORRECTION COEF. (K) : X.XXXXX                          | 1,00000        |                                                                                          |
| NETR PAR         NETR PAR         RENDE W. (lkg to 50000kg) : XXXXXX         000100         DIVISION W. (max 500,000kg) : XXX,XXX         0000.050         Immodilize Filtres (XX sverage): XX         000         NUMBERIC FILTER (XX sverage): XX         010         NUMBERIC FILTER (XX sverage): XX         010         NUMBERIC FILTER (XX sverage): XX         010         NUMBERIC FILTER (XX sverage): XX         010         NUMBERIC FILTER (XX sverage): XX         010         NUMBERIC FILTER (XX sverage): XX         010         NUMBERIC FILTER (XX hz): XX         010         NUMBERIC FILTER (XX hz): XX         010         NUMBERIC FILTER (XX hz): XXXXXX         010.000         MAXIMUM RATE (t/h): XXX,XX         010.000         MAXIMUM RATE (t/h): XXX,XX         010.000         Enter the standard mass value (kg) ex : 100kg         GRAVITY         Calibration gravity (G): X,XXXXX         9,81000         Utilization gravity (G): X,XXXXX         9,81000         NUMILECON         Avaliable function if digital load cells or transmitters </th <th></th> <th></th> <th></th> <th></th> <th></th>                                                                                                    |                |             |                                                         |                |                                                                                          |
| BANGE M. (1kg to 50000kg): XXXXXX       00010b         DIVISION M. (max 500,000kg): XXX, XXX       000.055         INMORITY (0,5d to 3,0d): X, X       1,0         NUMERIC FILTER (XX excrege): XX       30         LOW FASS FILTER (XX hz): XX       00100         INMORETIC FILTER (XX excrege): XX       30         LOW FASS FILTER (XK hz): XX       01000         NUMERIC FILTER (XK hz): XXX       01000         NUMERIC FILTER (XK hz): XXX       01000         NUMERIC FILTER (XK hz): XXX       010000         NUMERIC FILTER (XK hz): XXX       010000         NUMERIC FILTER (XK hz): XXX       010000         NUMERIC FILTER (XK hz): XXXXXX       010000         NUMERIC FILTER (XK hz): XXXXXX       010000         NUMERIC FILTER (XK hz): XXXXXX       000000         NUMERIC FILTER (XK hz): XXXXXX       00000         NUMERIC FILTER (XK hz): XXXXXX       00000         NUMERIC FILTER (XK hz): XXXXXX       00000         SET GAIN       Calibration gravity (0): X,XXXX       00000         GRAVITY       Calibration gravity (0): X,XXXXX       9,81000       Nailable function if digital load cells or transmitters         Notice core       Tool CELL NUMERER (0) to 122       00       oci       oci<: : : : : : : : : : : : : : : : : : :                                                                                                     |                | METR.PAR    | 1                                                       |                |                                                                                          |
| DIVISION W. (max 500,000kg) : XXX,XXX       000.050         IMMOBILITY (0,54 to 3,04) : X,X       1,0         NN DF LIMMOBILE MEASM (0.9): X       30         LOW PASS FILTER (XX hz) : XX       01         DIVISION T. (max 500,000kg) : XXX,XXX       010.000         DIVISION T. (max 500,000kg) : XXX,XXX       010.000         MINIMERIC FILTER (L/h) : XXXXXX       0100.000         MININOW RATE (t/h) : XXX,XX       0100,000         MAXIMUM RATE (t/h) : XXX,XX       0100,000         MAXIMUM RATE (t/h) : XXXXXX       0100,000         MAXIMUM RATE (t/h) : XXXXXX       0100,000         Filter the standard mass value (kg) ex : 100kg         Calibrat       9,81000         Dialog       9,81000         Dialog       10 x anilable function if digital load cells or transmitters         Available function if digital load cells or transmitters       Available function if digital load cells or transmitters         MAXIMERCO       Calibration gravity (6) : X, XXXXX       00         Dialog       (1 to 12)       00         Weil 15e       000       00                                                                                                    |                | Î           | RANGE W. (1kg to 500000kg) : XXXXXX                     | 000100         |                                                                                          |
| IMMOBILITY (0,54 to 3,04) : X,X       1,0         NN B OF IMMOBILE MEANN (0.9) : X       4         NUMERIC FILTER (XX average): XX       30         LOW PASS FILTER (XX ha) : XX       010,000         DIVISION T. (max 500,000kg) : XXX,XXX       010,000         MINING RATE (t/h) : XXXXXX       010,000         MINING RATE (t/h) : XXX,XX       010,000         MAXIMUM RATE (t/h) : XXX,XX       010,000         MAXIMUM RATE (t/h) : XXX,XX       010,000         SET GAIN       Calibrat         Calibration weight value(kg): XXX,XX       100,000         Chibration gravity (a): X,XXXXX       9,81000         Division gravity (a): X,XXXXX       9,81000         Dissuers       (a) (b) (b) (c) (c) (c) (c) (c) (c) (c) (c) (c) (c                                                                                                    |                |             | DIVISION W. (max 500,000kg) : XXX,XXX                   | 000.050        |                                                                                          |
| Image: String of the standard mass value (kg) ex: 100kg         String of the standard mass value (kg) ex: 100kg         Image: String of the standard mass value (kg) ex: 100kg         String of the standard mass value (kg) ex: 100kg         String of the standard mass value (kg) ex: 100kg         Image: String of the standard mass value (kg) ex: 100kg         Image: String of the standard mass value (kg) ex: 100kg         Image: String of the standard mass value (kg) ex: 100kg         Image: String of the standard mass value (kg) ex: 100kg         Image: String of the standard mass value (kg) ex: 100kg         Image: String of the standard mass value (kg) ex: 100kg         Image: String of the standard mass value (kg) ex: 100kg         Image: String of the standard mass value (kg) ex: 100kg         Image: String of the standard mass value (kg) ex: 100kg         Image: String of the standard mass value (kg) ex: 100kg         Image: String of the standard mass value (kg) ex: 100kg         Image: String of the standard mass value (kg) ex: 100kg         Image: String of the standard mass value (kg) ex: 100kg         Image: String of the string of the str                                                                                                    |                |             | IMMOBILITY (0,5d to 3,0d) : X,X                         | 1,0            |                                                                                          |
| NUMERIC FILTER (XX average): XX       30         LOW PASS FILTER (XX hz): XXX       01         DIVISION T. (max 500,000kg): XXX,XXX       010.000         MIN. TOTALIZATION(kg): XXX,XXX       010.000         MININ TOTALIZATION(kg): XXX,XXX       0010,000         MAXIMUM RATE (t/h): XXX,XX       0050,00         MAXIMUM RATE (t/h): XXX,XX       0050,00         SET GAIN       Calibrat         GRAVITY       Calibration weight value(kg): XXX,XX       100,00         Utilization gravity (G): X,XXXXX       9,81000         DisaNGLE       (a): selection of anotherdigital load cell/ransmitter       Available function if digital load cells or transmitters         ANGLECC       Values of the standard mass value (kg) or transmitters       Available function if digital load cells or transmitters         MAXIMUM       Notice       (b): selection of anotherdigital load cell/transmitter       Available function if digital load cells or transmitters                                                                                                    |                |             | NB OF IMMOBILE MEASM. (09): X                           | 4              |                                                                                          |
| LOW PASS FILTER (XX hz): XX       01         DIVISION T. (max 500,000kg): XXX,XXX       010.000         MIN. TOTALIZATION (kg): XXX,XXX       0040.00         MIN. TOTALIZATION (kg): XXX,XXX       0040.00         MIN. TOTALIZATION (kg): XXX,XXX       0050,00         MIN. TOTALIZATION (kg): XXX,XXX       0050,00         MIN. TOTALIZATION (kg): XXX,XXX       0050,00         MIN. TOTALIZATION (kg): XXX,XXX       0050,00         MIN. TOTALIZATION (kg): XXX,XXX       0050,00         MIN. TOTALIZATION (kg): XXX,XXX       0050,00         MIN. TOTALIZATION (kg): XXX,XXX       0050,00         SET ZERO       Calibrat         Calibrat       Enter the standard mass value (kg) ex : 100kg         GRAVITY       Calibration gravity (0): X,XXXXX       9,81000         Utilization gravity (0): X,XXXXX       9,81000         DisANCIZE       @       @: selection of anotherdigital load cell/transmitter         Available function if digital load cells or transmitters       Available function if digital load cells or transmitters         MINTARCE                                                                                                    |                |             | NUMERIC FILTER (XX average): XX                         | 30             |                                                                                          |
| DIVISION T. (max 500,000kg) : XXX,XXX       010.000       10 × DIVISION W. < DIVISION T. < 10000 × DIVISION W.         MIN. TOTALIZATION(kg) : XXXXXX       004000       004000       0050,00         MIN.TNIMUM RATE (t/h) : XXX, XX       0050,00       0050,00         MAXIMUM RATE (t/h) : XXX, XX       0050,00       0050,00         SET ZERO       Calibrat       0050,00         SET GAIN       Calibrat       000,00         GRAVITY       Calibration weight value(kg): XXX,XXX       9,81000         Utilization gravity (G): X,XXXXX       9,81000         DisANGLE       (2) (2) : X,XXXXX       9,81000         DisANGLE       (2) (2) : X,XXXXX       9,81000         Available function if digital load cells or transmitters       Available function if digital load cells or transmitters         Available function if digital load cells or transmitters       Available function if digital load cells or transmitters         Available function if digital load cells or transmitters       Available function if digital load cells or transmitters         Available function if digital load cells or transmitters       (2) : passage from *+* to *-*                                                                                                    |                |             | LOW PASS FILTER (XX hz) : XX                            | 01             |                                                                                          |
| MIN. TOTALIZATION (kg) : XXXXXX       004000         MINIMUM RATE (t/h) : XXX, XX       010,00         MAXIMUM RATE (t/h) : XXXX, XX       0050,00         SET ZERC       Calibrat         SET GAIN       Calibration weight value (kg) : XXX, XX       000,00         GRAVITY       Calibration gravity (G) : X, XXXXX       9,81000         Utilization gravity (G) : X, XXXXX       9,81000         DisANGLE       (a) (b) : selection of anotherdigital load cell/transmitter         Available function if digital load cells or transmitters         Available function if digital load cells or transmitters         Available function if digital load cells or transmitters         Available function if digital load cells or transmitters         Available function if digital load cells or transmitters         Available function if digital load cells or transmitters                                                                                                    |                |             | DIVISION T. (max 500,000kg) : XXX,XXX                   | 010.000        | $10 \times \text{division } W. < \text{division } T. < 10000 \times \text{division } W.$ |
| PHALMON FAILE       (C)(J) : XAX,XA       019,00         MAXIMUM FATE       (t/h) : XXX,XX       0050,00         SET ZERO       Calibrat         SET GAIN       Calibration weight value(kg): XXX,XX       100,00         Enter the standard mass value (kg) ex : 100kg         GRAVITY       Calibration gravity (G): X,XXXX       9,81000         Utilization gravity (G): X,XXXXX       9,81000         Utilization gravity (G): x,XXXXX       9,81000         DisANGLE       (a) (b) : selection of anotherdigital load cell/transmitter         Available function if digital load cells or transmitters         Available function if digital load cells or transmitters         Available function if digital load cells or transmitters         Available function if digital load cells or transmitters         Available function if digital load cells or transmitters         Available function if digital load cells or transmitters         Available function if digital load cells or transmitters         Available function if digital load cells or transmitters         Available function if digital load cells or transmitters         Available function if digital load cells or transmitters         isoAD CELL NUMBER (01 to 12)       00         Available function if digital load cells or transmitters                                                                                                    |                |             | MIN. TOTALIZATION(kg) : XXXXXX                          | 004000         |                                                                                          |
| SET ZERO<br>Calibrat<br>SET GAIN<br>Calibration weight value(kg): XXX, XX<br>Calibration weight value(kg): XXX, XX<br>Calibration gravity (G): X, XXXXX<br>GRAVITY<br>Calibration gravity (G): X, XXXXX<br>Calibration gravity (G): X, XXXXX<br>Calibration grav |                |             | MANIMUM RATE (L/H) : XXX,XX                             | 010,00         |                                                                                          |
| SET ZERO       Calibrat         SET GAIN       Calibration weight value (kg): XXX, XX       100,00       Enter the standard mass value (kg) ex: 100kg         GRAVITY       Calibration gravity (G): X,XXXX       9,81000       9,81000         DisANGLE       (a) (b): selection of anotherdigital load cell/transmitter       Available function if digital load cells or transmitters         ANGLECOR       LOAD CELL NUMBER (01 to 12)       00       -00         Adjustment with number of pts: -XX       -00       CE : passage from "+" to "-"                                                                                                    |                |             |                                                         | 5050,00        |                                                                                          |
| Calibrat         SET GAIN         Calibration weight value(kg): XXX,XX         100,00         Enter the standard mass value (kg) ex : 100kg         GRAVITY         Calibration gravity (G): X,XXXX         9,81000         Utilization gravity (G): X,XXXX         9,81000         DisANGLE         (a) (b): selection of anotherdigital load cell/transmitter         Available function if digital load cells or transmitters         ANGLECOT         LOAD CELL NUMBER (01 to 12)         Adjustment with number of pts : -XX         -00         VE: passage from "+" to "-"                                                                                                    |                | SET ZERO    |                                                         |                |                                                                                          |
| SET GAIN       Calibration weight value(kg): XXX, XX       100,00       Enter the standard mass value (kg) ex: 100kg         GRAVITY       Calibration gravity (G): X,XXXX       9,81000         Utilization gravity (G): X,XXXX       9,81000         DisANGLE       (a) (b): selection of anotherdigital load cell/transmitter       Available function if digital load cells or transmitters         ANGLEcor       Available function if digital load cells or transmitters         ANGLE       (b): selection of pts : -XX       -00         Veit 15s       -00       veit 15s                                                                                                    |                | 1           | Calibrat                                                |                |                                                                                          |
| SET GAIN       Calibration weight value (kg): XXX, XX       100,00       Enter the standard mass value (kg) ex: 100kg         GRAVITY       Calibration gravity (G): X,XXXXX       9,81000         Utilization gravity (G): X,XXXXX       9,81000         DisANGLE       (a): selection of anotherdigital load cell/transmitter         ANGLECOR       Available function if digital load cells or transmitters         Available function if digital load cells or transmitters       Available function if digital load cells or transmitters         MAGLECOR       IOAD CELL NUMBER (01 to 12)       00         iAdjustment with number of pts: -XX       -00       CE: passage from "+" to "-"                                                                                                    |                |             |                                                         |                |                                                                                          |
| GRAVITY       Calibration gravity (G): X,XXXXX       9,81000         Utilization gravity (G): X,XXXXX       9,81000         DisaNGLE       (2) (1): selection of another digital load cell/transmitter       Available function if digital load cells or transmitters         ANGLECOr       Available function if digital load cells or transmitters         ANGLECOr       IOAD CELL NUMBER (01 to 12)         Adjustment with number of pts : -XX       -00         Vait 15s       -00                                                                                                    |                | SET GAIN    | Calibration weight value (kg) - VVV VV                  | 100.00         | Enter the standard mass value ( kg ) ex - 100kg                                          |
| GRAVITY       Calibration gravity (G): X,XXXX       9,81000         Utilization gravity (G): X,XXXX       9,81000         DisANGLE       (2) (1): selection of another digital load cell/transmitter       Available function if digital load cells or transmitters         ANGLECOR       Available function if digital load cells or transmitters         ANGLECOR       (2) (1): selection of pts :: -XX         MANGLE       (2) (2): selection of another digital load cell/transmitter         Available function if digital load cells or transmitters         Available function if digital load cells or transmitters         Mait 15s                                                                                                    |                |             | Current value (kg) : AAA, AA                            | 100,00         | Enter the standard mass value ( ng ) 6X . TUUNg                                          |
| Calibration gravity (G): X,XXXX       9,81000         Utilization gravity (G): X,XXXX       9,81000         DisANGLE       (2) (2): selection of another digital load cell/transmitter       Available function if digital load cells or transmitters         ANGLEcor       Available function if digital load cells or transmitters         ANGLEcor       Available function if digital load cells or transmitters         MAGLEcor       Contract (C)         Mait 15s       (C)                                                                                                    |                | GRAVITY     |                                                         |                |                                                                                          |
| Utilization gravity (G) : X,XXXX       9,81000         DisANGLE       (a) (b) : selection of another digital load cell/transmitter       Available function if digital load cells or transmitters         ANGLECOR       Available function if digital load cells or transmitters         ANGLECOR       Available function if digital load cells or transmitters         ANGLECOR       Image: Constraint of the second second                                                                                                    |                | 1           | Calibration gravity (G): X,XXXXX                        | 9,81000        |                                                                                          |
| DisANGLE       Image: Selection of another digital load cell/transmitter       Available function if digital load cells or transmitters         ANGLECOR       Available function if digital load cells or transmitters         ANGLECOR       Image: Available function if digital load cells or transmitters         ANGLECOR       Image: Available function if digital load cells or transmitters         Available function if digital load cells or transmitters       Available function if digital load cells or transmitters         Available function if digital load cells or transmitters       Image: Available function if digital load cells or transmitters         Mait 15s       Image: Available function if digital load cells or transmitters                                                                                                    |                |             | Utilization gravity (G) : X,XXXXX                       | 9,81000        |                                                                                          |
| ANGLE COT Available function if digital load cells or transmitters<br>ANGLECOT Available function if digital load cells or transmitters<br>LOAD CELL NUMBER (01 to 12) 00<br>Adjustment with number of pts : -XX -00<br>Wait 15s 00<br>Wait 15s 00<br>Wait 15s 00<br>CE : passage from "+" to "-"                                                                                                    |                |             |                                                         |                |                                                                                          |
| ANGLECOR Available function if digital load cells or transmitters          ANGLECOR       Image: Constraint of the second second sec                                                                                            |                | DISANGLE    | er er telection of anotherdigital load cell/transmitter |                | Available function if digital load cells of transmitters                                 |
| LOAD CELL NUMBER (01 to 12)<br>Adjustment with number of pts : -XX<br>Wait 15s<br>Wait 15s                                                                                                    |                | ANGLEcor    | <b>_</b>                                                |                | Available function if digital load cells or transmitters                                 |
| Adjustment with number of pts : -XX -00 CE : passage from "+" to "-"                                                                                                    |                | 1           | LOAD CELL NUMBER (01 to 12)                             | 00             |                                                                                          |
| Wait 15s                                                                                                    |                |             | Adjustment with number of pts : -XX                     | -00            | CE_: passage from "+" to "-"                                                             |
|                                                                                                    |                |             | Wait 15s                                                |                |                                                                                          |
|                                                                                                    |                |             |                                                         |                |                                                                                          |
|                                                                                                    |                | EndSLOPE    | Adjustment with tools of all and                        |                | ·CE · possage from "," to "                                                              |
| Aujustment with tenth of div. : -AA -00 (ce : passage from ++ to                                                                                                    | Ļ              |             | AUJUSUMENT WITH TENTH OF DIV. : -XX                     | -00            | . passage IIUIII + IU -                                                                  |

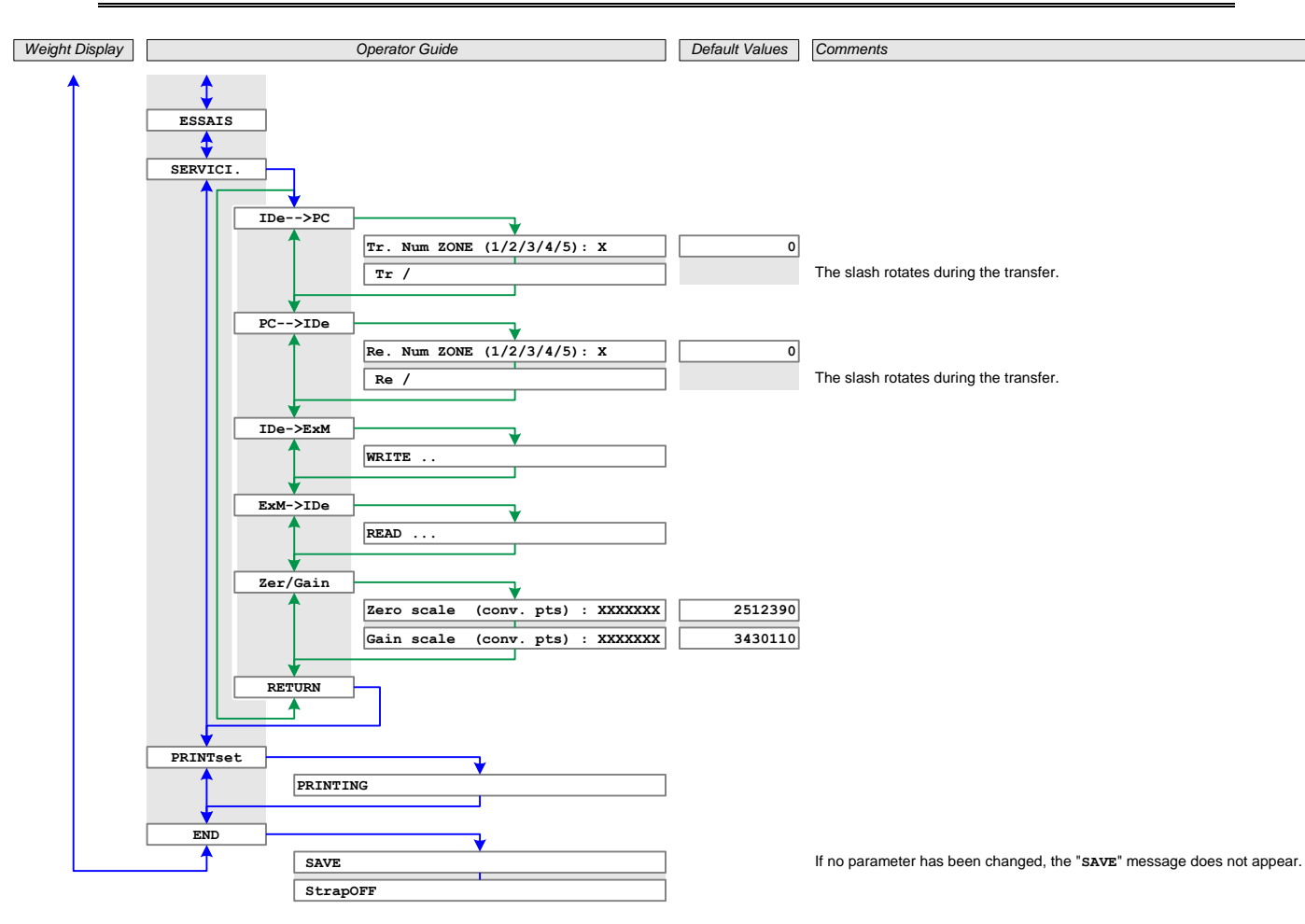

# MEMO :

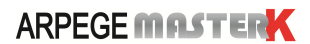